Tomcat下J、Servlet和JavaBean的配置 PDF转换可能丢失图片 或格式,建议阅读原文

https://www.100test.com/kao\_ti2020/459/2021\_2022\_Tomcat\_E4\_ B8\_8BJ\_c97\_459862.htm 第一步:下载j2sdk和tomcat:到sun官 方站点(http://java.sun.com/j2se/1.4.2/download.html)下 载j2sdk,注意下载版本为Windows Offline Installation的SDK, 同时最好下载J2SE 1.4.2 Documentation,然后到tomcat官方站 点(http://www.apache.org/dist/jakarta/tomcat-4/)下载tomcat( 下载最新4.1.x版本的tomcat);第二步:安装和配置你 的j2sdk和tomcat:执行j2sdk和tomcat的安装程序,然后按默 认设置进行安装即可。1.安装j2sdk以后,需要配置一下环境 变量,在我的电脑->属性->高级->环境变量->系统变量中添 加以下环境变量(假定你的j2sdk安装在c:\j2sdk1.4.2): JAVA\_HOME=c:\j2sdk1.4.2

classpath=..%JAVA\_HOME%\lib\dt.jar.%JAVA\_HOME%\lib\too ls.jar.(..一定不能少,因为它代表当前路径)

path=%JAVA\_HOME%\bin 接着可以写一个简单的java程序来 测试J2SDK是否已安装成功: public class Test{ public static void main(String args[]){ System.out.println("This is a test program."). } } 将上面的这段程序保存为文件名为Test.java的文件。 然后打开 命令提示符窗口,cd到你的Test.java所在目录,然后键入下面 的命令 javac Test.java java Test 此时如果看到打印出来This is a test program.的话说明安装成功了,如果没有打印出这句话, 你需要仔细检查一下你的配置情况。 2.安装Tomcat后,在我 的电脑->属性->高级->环境变量->系统变量中添加以下环境 变量(假定你的tomcat安装在c:\tomcat): CATALINA\_HOME=c:\tomcat.CATALINA\_BASE=c:\tomcat. 然后修改环境变量中的classpath,把tomat安装目录下 的common\lib下的servlet.jar追加到classpath中去,修改后 的classpath如下:

classpath=..%JAVA\_HOME%\lib\dt.jar.%JAVA\_HOME%\lib\too Is.jar.ALINA\_HOME%\common\lib\servlet.jar.(Tomcat5.0以上 为servlet-api.jar) 接着可以启动tomcat,在IE中访 问http://localhost:8080,如果看到tomcat的欢迎页面的话说明 安装成功了。 第三步:建立自己的jsp app目录: 1.到Tomcat的 安装目录的webapps目录,可以看到ROOT, examples, tomcat-docs之类Tomcat自带的的目录; 2.在webapps目录下新 建一个目录,起名叫myapp; 3.myapp下新建一个目 录WEB-INF,注意,目录名称是区分大小写的;4.WEB-INF 下新建一个文件web.xml,内容如下: PUBLIC "-//Sun Microsystems, Inc.//DTD Web Application 2.3//EN" "http://java.sun.com/dtd/web-app\_2\_3.dtd"> My Web Application A application for test. 5.在myapp下新建一个测试的jsp页面,文 件名为index.jsp, 文件内容如下: Now time is: 6.重启Tomcat 7. 打开浏览器,输入http://localhost:8080/myapp/index.jsp 看到当 前时间的话说明就成功了。 100Test 下载频道开通, 各类考试 题目直接下载。详细请访问 www.100test.com